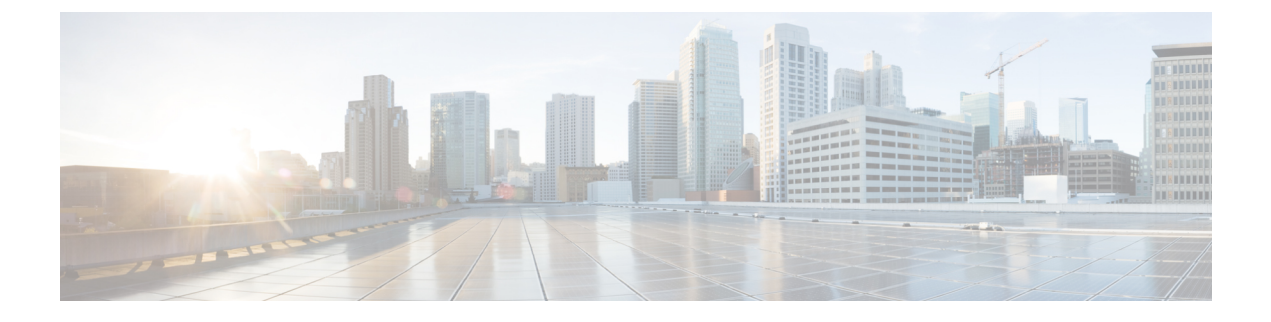

# **EtherChannel**の設定

- EtherChannel の制約事項 (1ページ)
- EtherChannel について (1 ~~- ジ)
- EtherChannel の設定方法 (11 ページ)
- EtherChannel、PAgP、および LACP ステータスのモニタ (22 ページ)
- EtherChannel の設定例 (23 ページ)
- EtherChannels の機能情報 (26 ページ)

# EtherChannel の制約事項

- EtherChannelのすべてのポートは同じVLANに割り当てるか、またはトランクポートとして設定する必要があります。
- EtherChannelのポートがトランクポートとして設定されている場合、すべてのポートを同 じモード(Inter-Switch Link (ISL) または IEEE 802.1Q)で設定する必要があります。

# EtherChannel について

ここでは、EtherChannel について説明します。

# **EtherChannel**の概要

EtherChannel は、スイッチ、ルータ、およびサーバ間にフォールトトレラントな高速リンクを 提供します。EtherChannelを使用して、ワイヤリングクローゼットとデータセンター間の帯域 幅を増やすことができます。さらに、ボトルネックが発生しやすいネットワーク上のあらゆる 場所に EtherChannel を配置できます。EtherChannel は、他のリンクに負荷を再分散させること によって、リンク切断から自動的に回復します。リンク障害が発生した場合、EtherChannel は 自動的に障害リンクからチャネル内の他のリンクにトラフィックをリダイレクトします。

EtherChannel は、単一の論理リンクにバンドルする個別のイーサネット リンクで構成されます。

#### 図 1:一般的な EtherChannel 構成

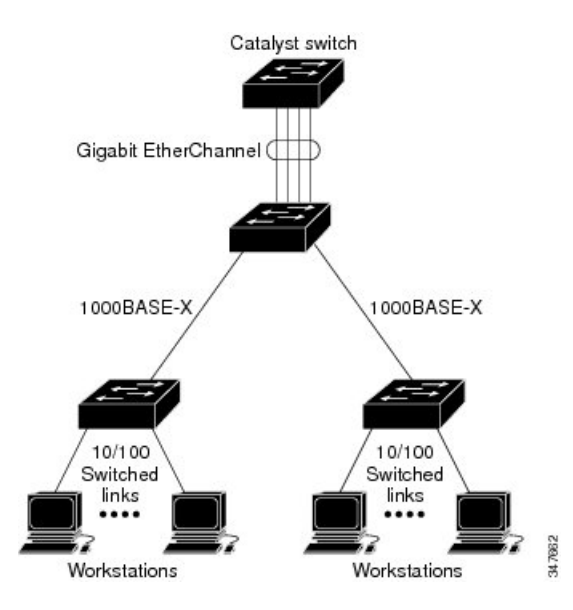

EtherChannelの最大数は6に制限されています。

各 EtherChannel は、互換性のある設定のイーサネットポートを 8 つまで使用して構成できます。

# チャネル グループおよびポートチャネル インターフェイス

EtherChannel は、チャネル グループとポートチャネル インターフェイスから構成されます。 チャネル グループはポートチャネル インターフェイスに物理ポートをバインドします。ポー トチャネル インターフェイスに適用した設定変更は、チャネル グループにまとめてバインド されるすべての物理ポートに適用されます。

図 2:物理ポート、チャネル グループおよびポートチャネル インターフェイスの関係

**channel-group** コマンドは、物理ポートおよびポートチャネルインターフェイスをまとめてバインドします。各 EtherChannel には1~6番のポートチャネル論理インターフェイスがあります。ポートチャネルインターフェイス番号は、**channel-group** インターフェイス コンフィギュレーション コマンドで指定した番号に対応しています。

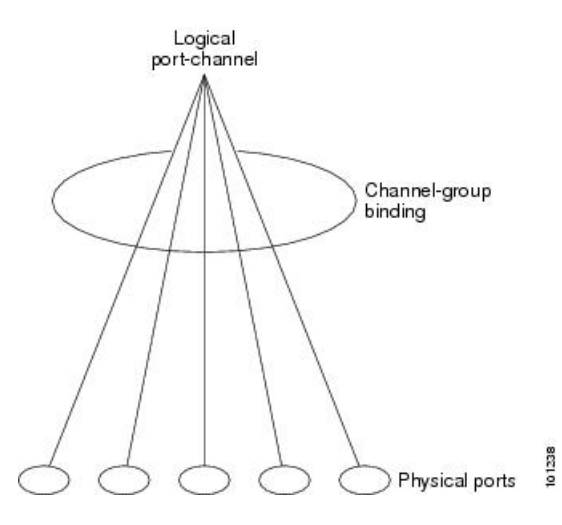

レイヤ2ポートの場合は、channel-group インターフェイス コンフィギュレーション コマンドを使用して、ポートチャネル インターフェイスを動的に作成します。

また、interface port-channel port-channel-number グローバル コンフィギュレーションコマ ンドを使用して、ポートチャネル論理インターフェイスを手動で作成することもできま す。ただし、その場合、論理インターフェイスを物理ポートにバインドするには、 channel-group channel-group-number コマンドを使用する必要があります。 channel-group-number は port-channel-number と同じ値に設定することも、違う値を使用す

ることもできます。新しい番号を使用した場合、channel-group コマンドは動的に新しい ポートチャネルを作成します。

# Port Aggregation Protocol; ポート集約プロトコル

ポート集約プロトコル (PAgP) はシスコ独自のプロトコルで、Cisco デバイスおよび PAgP を サポートするベンダーによってライセンス供与されたデバイスでのみ稼働します。PAgP を使 用すると、イーサネット ポート間で PAgP パケットを交換することにより、EtherChannel を自 動的に作成できます。

スイッチは PAgP を使用することによって、PAgP をサポートできるパートナーの識別情報、 および各ポートの機能を学習します。次に、設定が類似している(単一のスイッチ上の)ポー トを、単一の論理リンク(チャネルまたは集約ポート)に動的にグループ化します。設定が類 似しているポートをグループ化する場合の基準は、ハードウェア、管理、およびポートパラ メータ制約です。たとえば、PAgP は速度、デュプレックスモード、ネイティブ VLAN、VLAN 範囲、トランキング ステータス、およびトランキング タイプが同じポートをグループとして まとめます。リンクをまとめて EtherChannel を形成した後で、PAgP は単一スイッチ ポートと して、スパニングツリーにそのグループを追加します。

### PAgP モード

PAgP モードは、PAgP ネゴシエーションを開始する PAgP パケットをポートが送信できるか、 または受信した PAgP パケットに応答できるかを指定します。

表 1: EtherChannel PAgP モード

| モード       | 説明                                                                                                    |
|-----------|----------------------------------------------------------------------------------------------------|
| auto      | ポートをパッシブネゴシエーションステートにします。この場合、ポートは<br>受信する PAgP パケットに応答しますが、PAgP パケットネゴシエーションを<br>開始することはありません。これにより、PAgP パケットの送信は最小限に抑<br>えられます。 |
| desirable | ポートをアクティブ ネゴシエーション ステートにします。この場合、ポート<br>は PAgP パケットを送信することによって、相手ポートとのネゴシエーション<br>を開始します。                                         |

スイッチポートは、auto モードまたは desirable モードに設定された相手ポートとだけ PAgP パケットを交換します。on モードに設定されたポートは、PAgP パケットを交換しません。

auto モードおよび desirable モードはともに、相手ポートとネゴシエーションして、ポート速 度などの条件に基づいて(レイヤ2 EtherChannel の場合は、トランクステートおよび VLAN 番 号などの基準に基づいて)、ポートで EtherChannel を形成できるようにします。

PAgP モードが異なっていても、モード間で互換性がある限り、ポートは EtherChannel を形成 できます。次に例を示します。

- desirable モードのポートは、desirable または auto モードの別のポートと EtherChannel を 形成できます。
- auto モードのポートは、desirable モードの別のポートと EtherChannel を形成できます。

両ポートとも LACP ネゴシエーションを開始しないため、auto モードのポートは、auto モードの別のポートと EtherChannel を形成することはできません。

#### サイレント モード

PAgP対応のデバイスにスイッチを接続する場合、non-silent キーワードを使用すると、スイッ チポートを非サイレント動作用に設定できます。auto モードまたは desirable モードとともに non-silent モードを指定しなかった場合は、サイレントモードが指定されていると見なされま す。

サイレントモードを使用するのは、PAgP 非対応で、かつほとんどパケットを送信しないデバ イスにスイッチを接続する場合です。サイレントパートナーの例は、トラフィックを生成しな いファイルサーバ、またはパケットアナライザなどです。この場合、サイレントパートナー に接続された物理ポート上で PAgP を稼働させると、このスイッチポートが動作しなくなりま す。ただし、サイレントを設定すると、PAgP が動作してチャネルグループにポートを結合 し、このポートが伝送に使用されます。

### PAgP 学習方式およびプライオリティ

ネットワークデバイスは、PAgP 物理ラーナーまたは集約ポートラーナーに分類されます。物 理ポートによってアドレスを学習し、その知識に基づいて送信を指示するデバイスは物理ラー ナーです。集約(論理)ポートによってアドレスを学習するデバイスは、集約ポートラーナー です。学習方式は、リンクの両端で同一の設定にする必要があります。

デバイスとそのパートナーが両方とも集約ポートラーナーの場合、論理ポートチャネル上のアドレスを学習します。デバイスはEtherChannelのいずれかのポートを使用することによって、送信元にパケットを送信します。集約ポートラーナーの場合、どの物理ポートにパケットが届くかは重要ではありません。

PAgP は、パートナー デバイスが物理ラーナーの場合およびローカル デバイスが集約ポート ラーナーの場合には自動検出できません。したがって、物理ポートでアドレスを学習するに は、ローカルデバイスに手動で学習方式を設定する必要があります。また、負荷の分散方式を 送信元ベース分散に設定して、指定された送信元 MAC アドレスが常に同じ物理ポートに送信 されるようにする必要もあります。

グループ内の1つのポートですべての伝送を行うように設定して、他のポートをホットスタン バイに使用することもできます。選択された1つのポートでハードウェア信号が検出されなく なった場合は、数秒以内に、グループ内の未使用のポートに切り替えて動作させることができ ます。パケット伝送用に常に選択されるように、ポートを設定するには、pagp port-priority インターフェイスコンフィギュレーションコマンドを使用してプライオリティを変更します。 プライオリティが高いほど、そのポートが選択される可能性が高まります。

(注)

CLIで physical-port キーワードを指定した場合でも、スイッチがサポートするのは、集約ポート上でのアドレスラーニングのみです。pagp learn-method コマンドおよび pagp port-priority コマンドは、スイッチのハードウェアには影響を及ぼしませんが、Catalyst 1900 スイッチな ど、物理ポートによるアドレスラーニングのみをサポートしているデバイスと PAgP の相互運 用性を確保するために必要です。

### PAgP と仮想スイッチとの相互作用およびデュアルアクティブ検出

仮想スイッチは、仮想スイッチリンク(VSL)により接続された複数のコアスイッチであり、 それらのスイッチ間で制御情報とデータトラフィックを伝送します。スイッチのうちの1つは アクティブモードです。その他のスイッチはスタンバイモードです。冗長性のため、リモー トスイッチはリモートサテライトリンク(RSL)によって仮想スイッチに接続されます。

2つのスイッチ間のVSLに障害が発生すると、一方のスイッチは他方のスイッチのステータス を認識しません。両方のスイッチがアクティブモードになり、ネットワークを、重複したコン フィギュレーション(IPアドレスおよびブリッジIDの重複を含む)を伴うデュアルアクティ ブの状態にする可能性があります。ネットワークがダウンする場合もあります。

デュアルアクティブの状態を防止するために、コアスイッチはPAgPプロトコルデータユニット(PDU)を RSLを介してリモートスイッチに送信します。PAgP PDU はアクティブスイッチを識別し、リモートスイッチは、コアスイッチが同期化するように PDU をコアスイッチに

転送します。アクティブスイッチに障害が発生した場合、またはアクティブスイッチがリセットされた場合は、スタンバイスイッチがアクティブスイッチの役割を引き継ぎます。VSL が ダウンした場合は、1つのコアスイッチが他のコアスイッチのステータスを認識し、その状態 を変更しません。

### PAgP と他の機能との相互作用

ダイナミック トランキング プロトコル (DTP) および Cisco Discovery Protocol (CDP) は、 EtherChannelの物理ポートを使用してパケットを送受信します。 トランク ポートは、番号が最 も小さい VLAN 上で PAgP プロトコル データ ユニット (PDU) を送受信します。

レイヤ2 EtherChannel では、チャネル内で最初に起動するポートが EtherChannel に MAC アドレスを提供します。このポートがバンドルから削除されると、バンドル内の他のポートの1つが EtherChannel に MAC アドレスを提供します。

PAgP が PAgP PDU を送受信するのは、PAgP が auto モードまたは desirable モードでイネーブ ルになっている、稼働状態のポート上だけです。

## Link Aggregation Control Protocol (LACP)

LACP は IEEE 802.3ad で定義されており、シスコデバイスが IEEE 802.3ad プロトコルに適合し たデバイス間のイーサネットチャネルを管理できるようにします。LACP を使用すると、イー サネットポート間で LACP パケットを交換することにより、EtherChannel を自動的に作成でき ます。

スイッチはLACPを使用することによって、LACPをサポートできるパートナーの識別情報、 および各ポートの機能を学習します。次に、設定が類似しているポートを単一の倫理リンク (チャネルまたは集約ポート)に動的にグループ化します。設定が類似しているポートをグ ループ化する場合の基準は、ハードウェア、管理、およびポートパラメータ制約です。たとえ ば、LACP は速度、デュプレックスモード、ネイティブ VLAN、VLAN 範囲、トランキング ステータス、およびトランキングタイプが同じポートをグループとしてまとめます。リンクを まとめて EtherChannel を形成した後で、LACP は単ースイッチ ポートとして、スパニングツ リーにそのグループを追加します。

ポート チャネル内のポートの独立モード動作が変更されます。CSCtn96950 では、デフォルト でスタンドアロン モードが有効になっています。LACP ピアから応答が受信されない場合、 ポート チャネル内のポートは中断状態に移動されます。

### LACP モード

LACP モードでは、ポートが LACP パケットを送信できるか、LACP パケットの受信のみがで きるかどうかを指定します。

表 2: EtherChannel LACP モード

| モード     | 説明                                                                                                    |
|---------|----------------------------------------------------------------------------------------------------|
| active  | ポートをアクティブ ネゴシエーション ステートにします。この場合、ポー<br>トは LACP パケットを送信することによって、相手ポートとのネゴシエー<br>ションを開始します。                            |
| passive | ポートはパッシブネゴシエーションステートになります。この場合、ポートは受信する LACP パケットに応答しますが、LACP パケットネゴシエーションを開始することはありません。これにより、LACP パケットの送信を最小限に抑えます。 |

active モードおよび passive LACP モードはともに、相手ポートとネゴシエーションして、ポート速度などの条件に基づいて(レイヤ2 EtherChannel の場合は、トランクステートおよび VLAN 番号などの基準に基づいて)、ポートで EtherChannel を形成できるようにします。

LACP モードが異なっていても、モード間で互換性がある限り、ポートは EtherChannel を形成 できます。次に例を示します。

- active モードのポートは、active または passive モードの別のポートと EtherChannel を形 成できます。
- ・両ポートとも LACP ネゴシエーションを開始しないため、passive モードのポートは、 passive モードの別のポートと EtherChannel を形成することはできません。

### LACP と他の機能との相互作用

DTP および CDP は、EtherChannel の物理ポートを介してパケットを送受信します。トランク ポートは、番号が最も小さい VLAN 上で LACP PDU を送受信します。

レイヤ2 EtherChannel では、チャネル内で最初に起動するポートが EtherChannel に MAC アドレスを提供します。このポートがバンドルから削除されると、バンドル内の他のポートの1つが EtherChannel に MAC アドレスを提供します。

LACP が LACP PDU を送受信するのは、LACP が active モードまたは passive モードでイネーブ ルになっている稼働状態のポートとの間だけです。

# EtherChannel $\mathcal{O}$ On $\mathbf{t} - \mathbf{k}$

EtherChannel on モードは、EtherChannel を手動で設定するために使用できます。on モードで は、ネゴシエーションを行わずにポートは強制的に EtherChannel に参加されます。on モード は、リモートデバイスが PAgP または LACP をサポートしていない場合に役立つことがありま す。on モードでは、リンクの両端のデバイスがon モードに設定されている場合のみ、使用可 能な EtherChannel が存在します。

同じチャネルグループ内でonモードに設定されているポートは、互換性のあるポート特性(速 度やデュプレックスなど)を備えている必要があります。互換性のないポートは、onモード に設定されている場合でも、一時停止されます。

/!\

注意 onモードを使用する場合は、注意する必要があります。これは手動の設定であり、EtherChannel の両端のポートには、同一の設定が必要です。グループの設定を誤ると、パケット損失または スパニングツリーループが発生することがあります。

## EtherChannel のデフォルト設定

EtherChannel のデフォルト設定を、次の表に示します。

表 3: EtherChannel のデフォルト設定

| 機能                    | デフォルト設定                             |
|-----------------------|-------------------------------------|
| チャネルグループ              | 割り当てなし                              |
| ポートチャネル論理インターフェイ<br>ス | 未定義                                 |
| PAgP モード              | デフォルトなし                             |
| PAgP 学習方式             | すべてのポートで集約ポート ラーニング                 |
| PAgP プライオリティ          | すべてのポートで 128                        |
| LACP モード              | デフォルトなし                             |
| LACP 学習方式             | すべてのポートで集約ポート ラーニング                 |
| LACP ポート プライオリティ      | すべてのポートで 32768                      |
| LACP システム プライオリティ     | 32768                               |
| LACP システム ID          | LACPシステムプライオリティおよびデバイス MAC ア<br>ドレス |

## EtherChannel 設定時の注意事項

EtherChannel ポートを正しく設定していない場合は、ネットワークループおよびその他の問題 を回避するために、一部の EtherChannel インターフェイスが自動的にディセーブルになりま す。設定上の問題を回避するために、次の注意事項に従ってください。

- PAgP EtherChannel は、同じタイプのイーサネットポートを8つまで使用して設定します。
- ・同じタイプのイーサネットポートを最大で16個備えたLACP EtherChannel を設定してください。最大8つのポートをactive モードに、最大8つのポートをstandby モードにできます。
- EtherChannel内のすべてのポートを同じ速度および同じデュプレックスモードで動作する ように設定します。
- EtherChannel 内のすべてのポートをイネーブルにします。shutdown インターフェイスコンフィギュレーションコマンドを使用して無効にされた EtherChannel 内のポートはリンク障害として扱われ、そのトラフィックは EtherChannel 内の残りのポートのいずれかに転送されます。
- ・グループを初めて作成した際には、そのグループに最初に追加されたポートのパラメータ 設定値をすべてのポートが引き継ぎます。次のパラメータのいずれかで設定を変更した場 合は、グループ内のすべてのポートでも変更する必要があります。
  - 許可 VLAN リスト
  - •各 VLAN のスパニングツリー パス コスト
  - 各 VLAN のスパニングツリー ポート プライオリティ
  - •スパニングツリー PortFast の設定
- 1つのポートが複数のEtherChannelグループのメンバになるように設定しないでください。
- EtherChannel は、PAgP と LACP の両方のモードには設定しないでください。PAgP および LACP が稼働している複数の EtherChannel グループは、同じデバイス上で共存できます。 個々の EtherChannel グループは PAgP または LACP のいずれかを実行できますが、相互運 用することはできません。
- EtherChannel の一部としてセキュア ポートを設定したり、セキュア ポートの一部として EtherChannel を設定したりしないでください。
- アクティブまたはまだアクティブでない EtherChannel メンバとなっているポートを、 IEEE802.1X ポートとして設定しないでください。EtherChannel ポートで IEEE 802.1x をイ ネーブルにしようとすると、エラーメッセージが表示され、IEEE 802.1x はイネーブルに なりません。
- EtherChannel がデバイスインターフェイスに設定されている場合は、dot1x system-auth-control グローバル コンフィギュレーション コマンドを使用して、デバイス 上で IEEE 802.1x をグローバルに有効にする前に、インターフェイスから EtherChannel 構成を削除します。
- ・ダウンストリームの Etherchannel インターフェイスの一部となる個々のインスターフェイ スでリンクステート トラッキングをイネーブルにしないでください。

### レイヤ2 EtherChannel 設定時の注意事項

レイヤ2 EtherChannels を設定する場合は、次の注意事項に従ってください。

- EtherChannel 内のすべてのポートを同じVLAN に割り当てるか、またはトランクとして設定してください。複数のネイティブ VLAN に接続されるポートは、EtherChannel を形成できません。
- EtherChannel は、トランキング レイヤ 2 EtherChannel 内のすべてのポート上で同じ VLAN 許容範囲をサポートしています。VLAN 許容範囲が一致していないと、PAgP が auto モードまたは desirable モードに設定されていても、ポートは EtherChannel を形成しません。
- スパニングツリーパスコストが異なるポートは、設定上の矛盾がない限り、EtherChannel を形成できます。異なるスパニングツリーパスコストを設定すること自体は、EtherChannel を形成するポートの矛盾にはなりません。

### **Auto-LAG**

Auto-LAG 機能は、スイッチに接続されたポートで EtherChannel を自動的に作成できる機能で す。デフォルトでは、Auto-LAG がグローバルに無効にされ、すべてのポートインターフェイ スで有効になっています。Auto-LAG は、グローバルに有効になっている場合にのみ、スイッ チに適用されます。

Auto-LAG をグローバルに有効にすると、次のシナリオが可能になります。

- パートナーポートインターフェイス上に EtherChannel が設定されている場合、すべてのポートインターフェイスが自動 EtherChannel の作成に参加します。詳細については、次の表「アクターとパートナーデバイス間でサポートされる Auto-LAG 設定」を参照してください。
- すでに手動 EtherChannel の一部であるポートは、自動 EtherChannel の作成に参加すること はできません。
- Auto-LAG がすでに自動で作成された EtherChannel の一部であるポート インターフェイス で無効になっている場合、ポートインターフェイスは自動 EtherChannel からバンドル解除 されます。

次の表に、アクターとパートナーデバイス間でサポートされる Auto-LAG 設定を示します。

| アクターパートナー | アクティブ | パッシブ | 自動 |
|-----------|-------|------|----|
| アクティブ     | 対応    | 対応   | 対応 |
| パッシブ      | 対応    | なし   | 対応 |
| 自動        | 対応    | 対応   | 対応 |

表 4: アクターとパートナー デバイス間でサポートされる Auto-LAG 設定

Auto-LAG をグローバルに無効にすると、自動で作成されたすべての Etherchannel が手動 EtherChannel になります。

既存の自動で作成された Ether Channel で設定を追加することはできません。追加するには、最初に port-channel < channel - number > persistent を実行して、手動 Ether Channel に変換する必要があります。

(注) Auto-LAG は自動 EtherChannel の作成に LACP プロトコルを使用します。一意のパートナーデバイスで自動的に作成できる EtherChannel は 1 つだけです。

### Auto-LAG 設定時の注意事項

Auto-LAG 機能を設定するときには、次の注意事項に従ってください。

- Auto-LAG がグローバルで有効な場合、およびポートインターフェイスで有効な場合に、 ポートインターフェイスを自動 EtherChannelのメンバーにしたくない場合は、ポートインターフェイスで Auto-LAG を無効にします。
- ポートインターフェイスは、すでに手動 EtherChannel のメンバーである場合、自動 EtherChannel にバンドルされません。自動 EtherChannel にバンドルされるようにするには、 まずポートインターフェイスで手動 EtherChannel のバンドルを解除します。
- Auto-LAG が有効になり、自動 EtherChannel が作成されると、同じパートナーデバイスで 複数の EtherChannel を手動で作成できます。ただし、デフォルトでは、ポートはパート ナーデバイスで自動 EtherChannel の作成を試行します。
- Auto-LAGは、レイヤ2EtherChannelでのみサポートされています。レイヤ3インターフェ イスおよびレイヤ3EtherChannelではサポートされていません。

# EtherChannel の設定方法

EtherChannelの設定後、ポートチャネルインターフェイスに適用した設定変更は、そのポート チャネルインターフェイスに割り当てられたすべての物理ポートに適用されます。また、物理 ポートに適用した設定変更は、設定を適用したポートだけに作用します。

## レイヤ2 EtherChannel の設定

レイヤ2 EtherChannel を設定するには、**channel-group** インターフェイス コンフィギュレーショ ン コマンドを使用して、チャネルグループにポートを割り当てます。このコマンドにより、 ポートチャネル論理インターフェイスが自動的に作成されます。

|               | コマンドまたはアクション                                                                                                    | 目的                                                                                                    |
|---------------|----------------------------------------------------------------------------------------------------|----------------------------------------------------------------------------------------------------|
| ステップ1         | configure terminal<br>例:<br>Device# configure terminal                                                                                                    | グローバル コンフィギュレーション<br>モードを開始します。                                                                                                    |
| ステップ <b>2</b> | interface interface-id<br>例:<br>Device(config)# interface<br>gigabitethernet 1/0/1                                                                                                  | 物理ポートを指定し、インターフェイス<br>コンフィギュレーション モードを開始<br>します。<br>指定できるインターフェイスは、物理<br>ポートです。<br>PAgP EtherChannel の場合、同じタイプ                                         |
|               |                                                                                                    | および速度のポートを8つまで同じグ<br>ループに設定できます。<br>LACP EtherChannel の場合、同じタイプ<br>のイーサネットポートを16まで設定で<br>きます。最大8つのポートをactiveモー<br>ドに、最大8つのポートをstandbyモー<br>ドにできます。     |
| ステップ3         | <pre>switchport mode {access   trunk} 例: Device(config-if)# switchport mode access</pre>                                                                                            | すべてのポートをスタティックアクセス<br>ポートとして同じ VLAN に割り当てる<br>か、またはトランクとして設定します。<br>ポートをスタティックアクセス ポート<br>として設定する場合は、ポートを1つの<br>VLANにのみ割り当ててください。指定<br>できる範囲は1~4094です。 |
| ステップ4         | <pre>switchport access vlan vlan-id 例: Device(config-if)# switchport access vlan 22</pre>                                                                                           | ポートをスタティックアクセスポート<br>として設定する場合は、ポートを1つの<br>VLANにのみ割り当ててください。指定<br>できる範囲は1~4094です。                                                                      |
| ステップ5         | channel-group channel-group-number mode<br>{auto [non-silent]   desirable [non-silent ]<br>  on }   { active   passive}<br>例 :<br>Device (config-if) # channel-group 5 mode<br>auto | チャネルグループにポートを割り当て、<br>PAgP モードまたは LACP モードを指定<br>します。<br><i>channel-group-number</i> の範囲は 1 ~ 6 で<br>す。                                                |

| コマンドまたはアクション | 目的                                                                                                    |
|--------------|----------------------------------------------------------------------------------------------------|
|              | modeには、次のキーワードのいずれか<br>1つを選択します。                                                                                                    |
|              | <ul> <li>auto -PAgP 装置が検出された場合<br/>に限り、PAgP をイネーブルにしま<br/>す。ポートをパッシブ ネゴシエー<br/>ション ステートにします。この場<br/>合、ポートは受信する PAgP パケッ<br/>トに応答しますが、PAgP パケット<br/>ネゴシエーションを開始することは<br/>ありません。</li> </ul>                                                                                                    |
|              | <ul> <li>desirable -無条件に PAgP をイネー<br/>ブルにします。ポートをアクティブ<br/>ネゴシエーション ステートにしま<br/>す。この場合、ポートは PAgP パ<br/>ケットを送信することによって、相<br/>手ポートとのネゴシエーションを開<br/>始します。</li> </ul>                                                                                                    |
|              | <ul> <li>on -: PAgP または LACP を使用せずにポートが強制的にチャネル化されます。on モードでは、使用可能な EtherChannel が存在するのは、on モードのポートグループが、on モードの別のポートグループに接続する場合だけです。</li> </ul>                                                                                                    |
|              | <ul> <li>non-silent - (任意) デバイスが<br/>PAgP 対応のパートナーに接続され<br/>ている場合、ポートが auto または<br/>desirable モードになると非サイレ<br/>ント動作を行うようにスイッチポー<br/>トを設定します。non-silent を指定<br/>しなかった場合は、サイレントが指<br/>定されたものと見なされます。サイ<br/>レント設定は、ファイルサーバま<br/>たはパケット アナライザとの接続<br/>に適しています。サイレントを設定<br/>すると、PAgP が動作してチャネル<br/>グループにポートを結合し、この<br/>ポートが伝送に使用されます。</li> </ul> |
|              | • active:LACP 装置が検出された場<br>合に限り、LACPをイネーブルにし<br>ます。ポートをアクティブ ネゴシ                                                                                                    |

|       | コマンドまたはアクション                 | 目的                                                                                                    |
|-------|------------------------------|----------------------------------------------------------------------------------------------------|
|       |                              | エーションステートにします。こ<br>の場合、ポートはLACPパケットを<br>送信することによって、相手ポート<br>とのネゴシエーションを開始しま<br>す。                                                                                         |
|       |                              | <ul> <li>passive -: ポート上で LACP をイ<br/>ネーブルにして、ポートをパッシブ<br/>ネゴシエーション ステートにしま<br/>す。この場合、ポートは受信する<br/>LACP パケットに応答しますが、<br/>LACP パケットネゴシエーションを<br/>開始することはありません。</li> </ul> |
| ステップ6 | end                          | 特権 EXEC モードに戻ります。                                                                                                    |
|       | 例:<br>Device(config-if)# end |                                                                                                    |

# PAgP 学習方式およびプライオリティの設定

このタスクはオプションです。

|       | コマンドまたはアクション                                          | 目的                                                                               |
|-------|-------------------------------------------------------|----------------------------------------------------------------------------------|
| ステップ1 | configure terminal                                    | グローバル コンフィギュレーション                                                                |
|       | 例:                                                    | モードを開始します。                                                                       |
|       | Device# configure terminal                            |                                                                                  |
| ステップ2 | interface interface-id                                | 伝送ポートを指定し、インターフェイス                                                               |
|       | 例:                                                    | コンフィギュレーション モードを開始<br>します。                                                       |
|       | Device(config)# interface<br>gigabitethernet 1/0/2    |                                                                                  |
| ステップ3 | pagp learn-method physical-port                       | PAgP 学習方式を選択します。                                                                 |
|       | 例:                                                    | デフォルトでは、aggregation-port                                                         |
|       | Device(config-if)# pagp learn-method<br>physical port | <b>learning</b> が選択されています。つまり、<br>EtherChannel内のポートのいずれかを使<br>用して、デバイスがパケットを送信元に |

|       | コマンドまたはアクション                                         | 目的                                                                                                    |
|-------|------------------------------------------------------|----------------------------------------------------------------------------------------------------|
|       |                                                      | 送信します。集約ポート ラーナーの場<br>合、どの物理ポートにパケットが届くか<br>は重要ではありません。                                                    |
|       |                                                      | is物理ポートラーナーである別のデバ<br>イスに接続する <b>physical-port</b> を選択しま<br>す。                                             |
|       |                                                      | 学習方式はリンクの両端で同じ方式に設<br>定する必要があります。                                                                          |
| ステップ4 | pagp port-priority priority                          | 選択したポートがパケット伝送用として                                                                                         |
|       | 例:                                                   | 選択されるように、プライオリティを割<br>り当てます。                                                                               |
|       | <pre>Device(config-if)# pagp port-priority 200</pre> | <i>priority</i> に指定できる範囲は 0 ~ 255 で<br>す。デフォルト値は 128 です。プライオ<br>リティが高いほど、ポートが PAgP 伝送<br>に使用される可能性が高くなります。 |
| ステップ5 | end                                                  | 特権 EXEC モードに戻ります。                                                                                          |
|       | 例:                                                   |                                                                                                    |
|       | Device(config-if)# <b>end</b>                        |                                                                                                    |

# LACP ホット スタンバイ ポートの設定

イネーブルの場合、LACP はチャネル内の LACP 互換ポート数を最大に設定しようとします (最大 16 ポート)。同時にアクティブになれる LACP リンクは 8 つだけです。リンクが追加 されるとソフトウェアによってホット スタンバイモードになります。アクティブ リンクの 1 つが非アクティブになると、ホット スタンバイ モードのリンクが代わりにアクティブになり ます。

9つ以上のリンクが EtherChannel グループとして設定された場合、ソフトウェアは LACP プラ イオリティに基づいてアクティブにするホット スタンバイ ポートを決定します。ソフトウェ アは、LACPを操作するシステム間のすべてのリンクに、次の要素(プライオリティ順)で構 成された一意のプライオリティを割り当てます。

- LACP システム プライオリティ
- ・システム ID(デバイス MAC アドレス)
- •LACP ポート プライオリティ
- •ポート番号

プライオリティの比較においては、数値が小さいほどプライオリティが高くなります。プライ オリティは、ハードウェア上の制約がある場合に、すべての互換ポートが集約されないよう に、スタンバイモードにするポートを決定します。

アクティブ ポートかホット スタンバイ ポートかを判別するには、次の(2つの)手順を使用 します。まず、数値的に低いシステム プライオリティとシステム ID を持つシステムの方を選 びます。次に、ポートプライオリティおよびポート番号の値に基づいて、そのシステムのアク ティブ ポートとホット スタンバイ ポートを決定します。他のシステムのポート プライオリ ティとポート番号の値は使用されません。

ソフトウェアのアクティブおよびスタンバイリンクの選択方法に影響を与えるように、LACP システムプライオリティおよびLACPポートプライオリティのデフォルト値を変更できます。

### LACP システム プライオリティの設定

lacp system-priority グローバル コンフィギュレーション コマンドを使用して、LACP をイネー ブルにしているすべての EtherChannel に対してシステムプライオリティを設定できます。LACP を設定済みの各チャネルに対しては、システムプライオリティを設定できません。デフォルト 値を変更すると、ソフトウェアのアクティブおよびスタンバイ リンクの選択方法に影響しま す。

どのポートがホットスタンバイモードにあるか確認するには、show etherchannel summary 特権 EXEC コマンドを使用します(Hポートステートフラグで表示)。

LACPシステムプライオリティを設定するには、次の手順に従います。この手順は任意です。

|       | コマンドまたはアクション                                  | 目的                                   |
|-------|-----------------------------------------------|--------------------------------------|
| ステップ1 | enable                                        | 特権 EXEC モードを有効にします。                  |
|       | 例:                                            | パスワードを入力します(要求された場                   |
|       | Device> <b>enable</b>                         | 合)。                                  |
| ステップ2 | configure terminal                            | グローバル コンフィギュレーション                    |
|       | 例:                                            | モードを開始します。                           |
|       | Device# configure terminal                    |                                      |
| ステップ3 | lacp system-priority priority                 | LACPシステムプライオリティを設定し                  |
|       | 例:                                            | ます。                                  |
|       | Device(config)# lacp system-priority<br>32000 | 指定できる範囲は1~65535です。デ<br>フォルトは32768です。 |
|       |                                               | 値が小さいほど、システム プライオリ<br>ティは高くなります。     |

|       | コマンドまたはアクション        | 目的                |
|-------|---------------------|-------------------|
| ステップ4 | end                 | 特権 EXEC モードに戻ります。 |
|       | 例:                  |                   |
|       | Device(config)# end |                   |
|       |                     |                   |

### LACP ポート プライオリティの設定

デフォルトでは、すべてのポートは同じポートプライオリティです。ローカルシステムのシ ステムプライオリティおよびシステムIDの値がリモートシステムよりも小さい場合は、LACP EtherChannelポートのポートプライオリティをデフォルトよりも小さな値に変更して、最初に アクティブになるホットスタンバイリンクを変更できます。ホットスタンバイポートは、番 号が小さい方が先にチャネルでアクティブになります。どのポートがホットスタンバイモード にあるか確認するには、show etherchannel summary 特権 EXEC コマンドを使用します (Hポー トステートフラグで表示)。

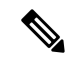

(注) LACP がすべての互換ポートを集約できない場合(たとえば、ハードウェアの制約が大きいリ モートシステム)、EtherChannel中でアクティブにならないポートはすべてホットスタンバイ ステートになり、チャネル化されたポートのいずれかが機能しない場合に限り使用されます。

LACP ポート プライオリティを設定するには、次の手順に従います。この手順は任意です。

|       | コマンドまたはアクション                                       | 目的                            |
|-------|----------------------------------------------------|-------------------------------|
| ステップ1 | enable                                             | 特権 EXEC モードを有効にします。           |
|       | 例:                                                 | パスワードを入力します(要求された場            |
|       | Device> <b>enable</b>                              | 合)。                           |
| ステップ2 | configure terminal                                 | グローバル コンフィギュレーション             |
|       | 例:                                                 | モードを開始します。                    |
|       | Device# configure terminal                         |                               |
| ステップ3 | interface interface-id                             | 設定するポートを指定し、インターフェ            |
|       | 例:                                                 | イス コンフィギュレーション モードを<br>開始します。 |
|       | Device(config)# interface<br>gigabitethernet 1/0/2 |                               |

| -     | 1                                              | [                                                                               |
|-------|------------------------------------------------|---------------------------------------------------------------------------------|
|       | コマンドまたはアクション                                   | 目的                                                                              |
| ステップ4 | lacp port-priority priority                    | LACPポートプライオリティを設定しま                                                             |
|       | 例:                                             | す。                                                                              |
|       | Device(config-if)# lacp port-priority<br>32000 | 指定できる範囲は1~65535です。デ<br>フォルトは32768です。値が小さいほ<br>ど、ポートがLACP伝送に使用される可<br>能性が高くなります。 |
| ステップ5 | end                                            | 特権 EXEC モードに戻ります。                                                               |
|       | 例:                                             |                                                                                 |
|       | Device(config-if)# <b>end</b>                  |                                                                                 |

# LACP ポートチャネルの最小リンク機能の設定

リンクアップ状態で、リンクアップステートに移行するポートチャネルインターフェイスの EtherChannelでバンドルする必要のあるアクティブポートの最小数を指定できます。EtherChannel の最小リンクを使用して、低帯域幅 LACP EtherChannel がアクティブになることを防止できま す。また、LACP EtherChannel にアクティブメンバーポートが少なすぎて、必要な最低帯域幅 を提供できない場合、この機能により LACP EtherChannel が非アクティブになります。

ポートチャネルに必要なリンクの最小数を設定する。次の作業を実行します。

|       | コマンドまたはアクション                                | 目的                                        |
|-------|---------------------------------------------|-------------------------------------------|
| ステップ1 | enable                                      | 特権 EXEC モードを有効にします。                       |
|       | 例:                                          | パスワードを入力します(要求された場                        |
|       | Device> <b>enable</b>                       | 合)。                                       |
| ステップ2 | configure terminal                          | グローバル コンフィギュレーション                         |
|       | 例:                                          | モードを開始します。                                |
|       | Device# configure terminal                  |                                           |
| ステップ3 | interface port-channel channel-number       | ポートチャネルのインターフェイスコ                         |
|       | 例:                                          | ンフィギュレーション モードを開始し<br>ます                  |
|       | Device(config)# interface port-channel<br>2 | $channel-number$ に指定できる範囲は、1 $\sim 6$ です。 |

|       | コマンドまたはアクション                                                                                    | 目的                                                                                                    |
|-------|-------------------------------------------------------------------------------------------------|----------------------------------------------------------------------------------------------------|
| ステップ4 | port-channel min-links min-links-number<br>例:<br>Device(config-if)# port-channel<br>min-links 3 | リンクアップ状態で、リンクアップス<br>テートに移行するポート チャネル イン<br>ターフェイスの EtherChannel でバンドル<br>する必要のあるメンバ ポートの最小数<br>を指定できます。<br>min links number の範囲は 2 ~ 8 です                                                                                                    |
|       | end                                                                                             | http:// http:// http |
| ×/9/5 | 例:                                                                                              | 村惟 CAEL モートに戻りより。<br>                                                                                                    |
|       | Device(config)# <b>end</b>                                                                      |                                                                                                    |

# LACP 高速レートタイマーの設定

LACP タイマー レートを変更することにより、LACP タイムアウトの時間を変更することがで きます。lacp rate コマンドを使用し、LACP がサポートされているインターフェイスで受信さ れる LACP 制御パケットのレートを設定します。タイムアウト レートは、デフォルトのレー ト(30 秒)から高速レート(1 秒)に変更することができます。このコマンドは、LACP がイ ネーブルになっているインターフェイスでのみサポートされます。

|       | コマンドまたはアクション                                                                              | 目的                                       |
|-------|-------------------------------------------------------------------------------------------|------------------------------------------|
| ステップ1 | enable                                                                                    | 特権 EXEC モードを有効にします。                      |
|       | 例:                                                                                        | パスワードを入力します(要求された場                       |
|       | Device> <b>enable</b>                                                                     | 合)。                                      |
| ステップ2 | configure terminal                                                                        | グローバル コンフィギュレーション                        |
|       | 例:                                                                                        | モードを開始します。                               |
|       | Device# configure terminal                                                                |                                          |
| ステップ3 | <pre>interface {fastethernet   gigabitethernet<br/>  tengigabitethernet } slot/port</pre> | インターフェイスを設定し、インター<br>フェイス コンフィギュレーション モー |
|       | 例:                                                                                        | ドを開始します。                                 |
|       | Device(config)# interface<br>gigabitethernet 2/0/1                                        |                                          |

|       | コマンドまたはアクション                                                           | 目的                                                           |
|-------|------------------------------------------------------------------------|--------------------------------------------------------------|
| ステップ4 | lacp rate { normal   fast }<br>例:                                      | LACP がサポートされているインター<br>フェイスで受信される LACP 制御パケッ<br>トのレートを設定します。 |
|       | Device(config-if)# <b>lacp rate fast</b>                               | タイムアウトレートをデフォルトにリ<br>セットするには、no lacp rate コマンド<br>を使用します。    |
| ステップ5 | end                                                                    | 特権 EXEC モードに戻ります。                                            |
|       | 例:                                                                     |                                                              |
|       | Device(config)# <b>end</b>                                             |                                                              |
| ステップ6 | show lacp internal                                                     | 設定を確認します。                                                    |
|       | 例:                                                                     |                                                              |
|       | Device# <b>show lacp internal</b><br>Device# <b>show lacp counters</b> |                                                              |

# グローバルな Auto-LAG の設定

|       | コマンドまたはアクション                             | 目的                                       |
|-------|------------------------------------------|------------------------------------------|
| ステップ1 | enable                                   | 特権 EXEC モードを有効にします。                      |
|       | 例:                                       | パスワードを入力します(要求された場                       |
|       | Device> <b>enable</b>                    | 合)。                                      |
| ステップ2 | configure terminal                       | グローバル コンフィギュレーション                        |
|       | 例:                                       | モードを開始します。                               |
|       | Device# configure terminal               |                                          |
| ステップ3 | [no] port-channel auto                   | スイッチ上のAuto-LAG機能をグローバ                    |
|       | 例:                                       | ルで有効にします。スイッチ上の<br>Auto LAC機能をグローバルで無効にす |
|       | Device(config)# <b>port-channel auto</b> | るには、このコマンドの no 形式を使用<br>します。             |

I

|       | コマンドまたはアクション                   | 目的                                                                             |
|-------|--------------------------------|--------------------------------------------------------------------------------|
|       |                                | <ul><li>(注) デフォルトでは、auto-LAG機</li><li>能は各ポート上でイネーブル</li><li>になっています。</li></ul> |
| ステップ4 | end                            | 特権 EXEC モードに戻ります。                                                              |
|       | 例:                             |                                                                                |
|       | Device(config)# <b>end</b>     |                                                                                |
| ステップ5 | show etherchannel auto         | EtherChannel が自動的に作成されたこと                                                      |
|       | 例:                             | が表示されます。                                                                       |
|       | Device# show etherchannel auto |                                                                                |

# ポートインターフェイスでの Auto-LAG の設定

|               | コマンドまたはアクション                          | 目的                                          |
|---------------|---------------------------------------|---------------------------------------------|
| ステップ1         | enable                                | 特権 EXEC モードを有効にします。                         |
|               | 例:                                    | パスワードを入力します(要求された場                          |
|               | Device> enable                        | 合)。                                         |
| ステップ2         | configure terminal                    | グローバル コンフィギュレーション                           |
|               | 例:                                    | モードを開始します。                                  |
|               | Device# configure terminal            |                                             |
| ステップ <b>3</b> | interface interface-id                | Auto-LAGを有効にするポートインター                       |
|               | 例:                                    | フェイスを指定し、インターフェイス                           |
|               | Device(config)# <b>interface</b>      | します。                                        |
|               | gigabitethernet 1/0/1                 |                                             |
| ステップ4         | [no] channel-group auto               | (任意) 個々のポート インターフェイ                         |
|               | 例:                                    | スで Auto-LAG 機能を有効にします。<br>個々のポート インターフェイストで |
|               | Device(config-if)# channel-group auto | Auto-LAG機能を無効にするには、この                       |
|               |                                       | コマンドの no 形式を使用します。                          |
|               |                                       | (注) デフォルトでは、auto-LAG機<br>能は各ポート上でイネーブル      |
|               |                                       | になっています。                                    |

|       | コマンドまたはアクション                   | 目的                       |
|-------|--------------------------------|--------------------------|
| ステップ5 | end                            | 特権 EXEC モードに戻ります。        |
|       | 例:                             |                          |
|       | Device(config-if)# <b>end</b>  |                          |
| ステップ6 | show etherchannel auto         | EtherChannelが自動的に作成されたこと |
|       | 例:                             | が表示されます。                 |
|       | Device# show etherchannel auto |                          |

# Auto-LAG での持続性の設定

自動で作成された EtherChannel を手動のものに変更し、既存の EtherChannel に設定を追加する には、persistence コマンドを使用します。

#### 手順

|       | コマンドまたはアクション                           | 目的                         |
|-------|----------------------------------------|----------------------------|
| ステップ1 | enable                                 | 特権 EXEC モードを有効にします。        |
|       | 例:                                     | パスワードを入力します(要求された場         |
|       | Device> <b>enable</b>                  | 合)。                        |
| ステップ2 | port-channel channel-number persistent | 自動で作成された EtherChannel を手動の |
|       | 例:                                     | ものに変更し、EtherChannelに設定を追   |
|       | Device# port-channel 1 persistent      |                            |
| ステップ3 | show etherchannel summary              | EtherChannel 情報を表示します。     |
|       | 例:                                     |                            |
|       | Device# show etherchannel summary      |                            |

# EtherChannel、PAgP、および LACP ステータスのモニタ

この表に記載されているコマンドを使用して Ether Channel、PAgP、および LACP ステータスを 表示できます。

表 5: EtherChannel、PAgP、および LACP ステータスのモニタ用コマンド

| コマンド                                                      |          | 説明                                       |
|-----------------------------------------------------------|----------|------------------------------------------|
| <pre>clear lacp { channel-group-number   counters }</pre> | counters | LACPチャネルグループ情報およびトラフィッ<br>ク カウンタをクリアします。 |

| コマンド                                                                                                    | 説明                                                                                                    |
|----------------------------------------------------------------------------------------------------|----------------------------------------------------------------------------------------------------|
| <pre>clear pagp { channel-group-number counters</pre>                                                                                                    | PAgPチャネルグループ情報およびトラフィッ<br>ク カウンタをクリアします。                                                                            |
| show etherchannel [ channel-group-number {         detail   load-balance   port           port-channel   protocol   summary }]         [detail   load-balance   port           port-channel   protocol   auto   summary }] | EtherChannel 情報が簡潔、詳細に、1行のサマ<br>リー形式で表示されます。負荷分散方式また<br>はフレーム配布方式、ポート、ポートチャネ<br>ル、プロトコル、および Auto-LAG 情報も表<br>示されます。 |
| <pre>show pagp [ channel-group-number ] { counters   internal   neighbor }</pre>                                                                                                    | トラフィック情報、内部PAgP設定、ネイバー<br>情報などのPAgP情報が表示されます。                                                                       |
| show pagp [ channel-group-number ] dual-active                                                                                                    | デュアルアクティブ検出ステータスが表示されます。                                                                                            |
| <pre>show lacp [ channel-group-number ] { counters   internal   neighbor   sys-id }</pre>                                                                                                    | トラフィック情報、内部LACP設定、ネイバー<br>情報などのLACP情報が表示されます。                                                                       |
| show running-config                                                                                                    | 設定エントリを確認します。                                                                                                    |
| show etherchannel load-balance                                                                                                    | ポートチャネル内のポート間のロードバラン<br>シング、またはフレーム配布方式を表示しま<br>す。                                                                  |

# EtherChannelの設定例

ここでは、EtherChannelの設定例を示します。

## レイヤ2 EtherChannel の設定:例

次の例では、単一のデバイス上で、EtherChannelを設定する方法を示します。2つのポートを VLAN 10のスタティックアクセスポートとして、PAgPモードが desirable であるチャネル5に 割り当てます。

```
Device# configure terminal
Device(config)# interface range gigabitethernet 1/0/1 - 2
Device(config-if-range)# switchport mode access
Device(config-if-range)# switchport access vlan 10
Device(config-if-range)# channel-group 5 mode desirable non-silent
Device(config-if-range)# end
```

次の例では、単一のデバイス上で、EtherChannelを設定する方法を示します。2つのポートは VLAN 10のスタティックアクセスポートとして、LACPモードが active であるチャネル5に割 り当てられます。 active:

```
Device# configure terminal
Device(config)# interface range gigabitethernet 1/0/1 - 2
Device(config-if-range)# switchport mode access
Device(config-if-range)# switchport access vlan 10
Device(config-if-range)# channel-group 5 mode active
Device(config-if-range)# end
```

PoE または LACP ネゴシエーションのエラーは、スイッチからアクセスポイント(AP)に2 つのポートを設定した場合に発生する可能性があります。このシナリオは、ポートチャネルの 設定をスイッチ側で行うと回避できます。詳細については、次の例を参照してください。

```
interface Port-channel1
  switchport access vlan 20
  switchport mode access
   switchport nonegotiate
   no port-channel standalone-disable <--this one
   spanning-tree portfast</pre>
```

(注)

ポートがポートのフラッピングに関するLACPエラーを検出した場合は、次のコマンドも含め る必要があります。 no errdisable detect cause pagp-flap

## Auto-LAG の設定:例

次に、スイッチに Auto-LAG を設定する例を示します。

```
Device> enable
Device# configure terminal
Device(config) # port-channel auto
Device(config-if) # end
Device# show etherchannel auto
次の例は、自動的に作成された EtherChannel の概要を示します。
Device# show etherchannel auto
Flags: D - down P - bundled in port-channel
       I - stand-alone s - suspended
       H - Hot-standby (LACP only)
                  S - Layer2
       R - Layer3
       U - in use
                     f - failed to allocate aggregator
       M - not in use, minimum links not met
       u - unsuitable for bundling
       w - waiting to be aggregated
       d - default port
       A - formed by Auto LAG
Number of channel-groups in use: 1
Number of aggregators:
                              1
Group Port-channel Protocol
                             Ports
     +----+--
1
     Pol (SUA)
                    LACP
                            Gi1/0/45(P) Gi2/0/21(P) Gi3/0/21(P)
次の例は、port-channel 1 persistent コマンドを実行した後の自動 EtherChannel の概要を示しま
す。
```

Device# port-channel 1 persistent

| Device#                     | show etherchannel | summary                                |  |
|-----------------------------|-------------------|----------------------------------------|--|
| Switch#                     | show etherchannel | summary                                |  |
| Flags:                      | D – down P        | - bundled in port-channel              |  |
|                             | I - stand-alone s | - suspended                            |  |
|                             | H - Hot-standby ( | LACP only)                             |  |
|                             | R - Layer3 S      | - Layer2                               |  |
|                             | U - in use f      | - failed to allocate aggregator        |  |
|                             | M - not in use, m | inimum links not met                   |  |
| u - unsuitable for bundling |                   |                                        |  |
|                             | w - waiting to be | aggregated                             |  |
|                             | d – default port  |                                        |  |
|                             | A - formed by Aut | D LAG                                  |  |
|                             |                   |                                        |  |
| Number (                    | of channel-groups | in use: 1                              |  |
| Number (                    | of aggregators:   | 1                                      |  |
|                             |                   |                                        |  |
| Group                       | Port-channel Prot | ocol Ports                             |  |
| +                           | +                 | +                                      |  |
| 1                           | Pol(SU) LA        | CP Gi1/0/45(P) Gi2/0/21(P) Gi3/0/21(P) |  |

## LACP ポート チャネルの最小リンクの設定例

次の例は、LACP ポート チャネル最小リンク数の設定方法を示しています。

```
Device > enable
Device# configure terminal
Device(config)# interface port-channel 5
Device(config-if)# port-channel min-links 3
Device# show etherchannel 25 summary
Device# end
```

スタンドアロン スイッチで最小リンク要件が満たされない場合、ポート チャネルにフラグが 設定され SM/SN または RM/RN ステートが割り当てられます。

Device# show etherchannel 5 summary

Flags: D - down P - bundled in port-channel I - stand-alone s - suspended H - Hot-standby (LACP only) R - Layer3 S - Layer2 U - in use N- not in use, no aggregration f - failed to allocate aggregator M - not in use, no aggregation due to minimum links not met m- not in use, port not aggregated due to minimum links not met u - unsuitable for bundling w - waiting to be aggregated d - default port Number of channel-groups in use: 6 Number of aggregators: 6 Group Port-channel Protocol Ports 6 Po25 (RM) LACP Gi1/3/1(D) Gi1/3/2(D) Gi2/2/25(D) Gi2/2/26(W)

# 例:LACP 高速レート タイマーの設定

次の例はLACP レートの設定方法を示しています。

Device> enable Device# configure terminal

```
Device(config) # interface gigabitethernet 2/0/1
Device(config-if) # lacp rate fast
Device(config-if) # exit
Device(config) # end
Device# show lacp internal
Device# show lacp counters
```

次に、show lacp internal コマンドの出力例を示します。

```
Device# show lacp internal

Flags: S - Device is requesting Slow LACPDUS

F - Device is requesting Fast LACPDUS

A - Device is in Active mode P - Device is in Passive mode

Channel group 6

LACP port Admin Oper Port Port

Port Flags State Priority Key Key Number State

Tel/49 FA bndl 32768 0x19 0x19 0x32 0x3F

Tel/50 FA bndl 32768 0x19 0x19 0x33 0x3F

Tel/51 FA bndl 32768 0x19 0x19 0x34 0x3F

Tel/52 FA bndl 32768 0x19 0x19 0x35 0x3F
```

次に、show lacp counters コマンドの出力例を示します。

#### Device# show lacp counters

# EtherChannelsの機能情報

次の表に、このモジュールで説明した機能に関するリリース情報を示します。この表は、ソフ トウェア リリース トレインで各機能のサポートが導入されたときのソフトウェア リリースだ けを示しています。その機能は、特に断りがない限り、それ以降の一連のソフトウェアリリー スでもサポートされます。

プラットフォームのサポートおよびシスコソフトウェアイメージのサポートに関する情報を検 索するには、Cisco Feature Navigator を使用します。Cisco Feature Navigator にアクセスするに は、www.cisco.com/go/cfn に移動します。Cisco.com のアカウントは必要ありません。

#### 表 6: EtherChannels の機能情報

| 機能名             | リリース                         | 機能情報          |
|-----------------|------------------------------|---------------|
| EtherChannelの設定 | Cisco IOS Release 15.2(7)E3k | この機能が導入されました。 |